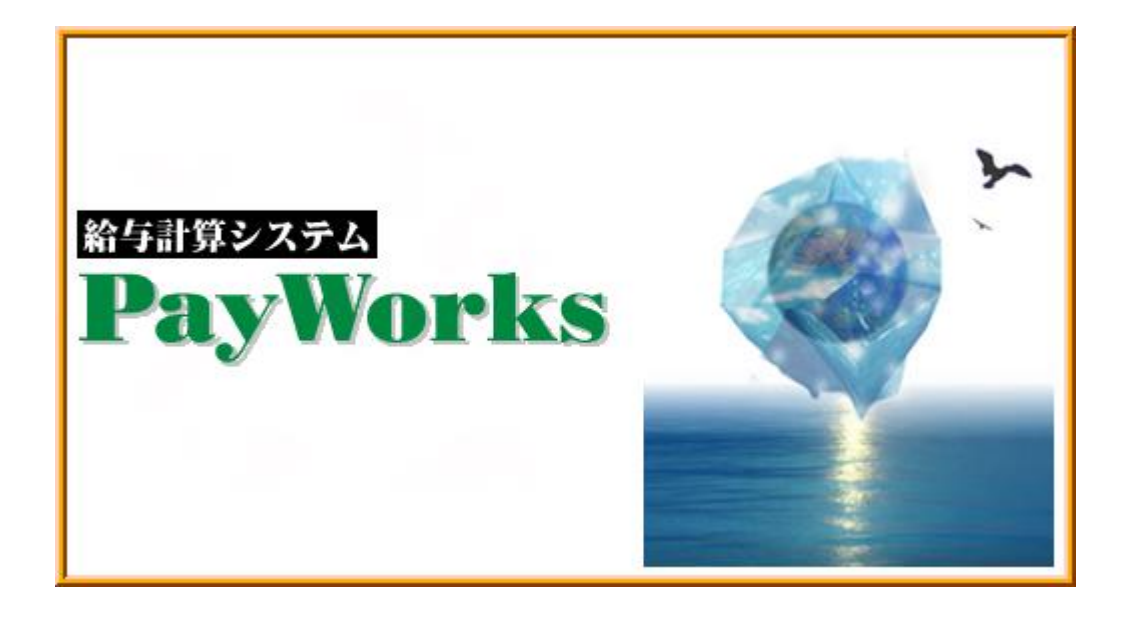

# 給与計算システム PayWorks

操作マニュアル

令和6年3月 健康保険料率等 変更手順

# KSC

### 目 次

|   | 第1章 健康保険料率等の登録方法2 |
|---|-------------------|
| _ | 1.1 事業所マスタ3       |
|   | 1.2 社会保険テーブル4     |

## 第1章 健康保険料率等の登録方法

ここでは、全国健康保険協会管掌健康保険料率の変更について、 操作方法のポイントをご説明します。 健保特定保険料・介護保険料も、同様の手順で設定可能です。

※全国健康保険協会管掌健康保険の健康保険料率は都道府県により異なります。 ※組合管掌を御利用の場合で、保険料率の改定がない場合には、以下の操作を行う必要 はありません。

### 1.1 事業所マスタ

#### 健康保険料額表の確認

全国健康保険協会管掌健康保険(協会けんぽ)の料率変更に先立ち、現在システムで使用している健康保険料のテーブル番号を確認します。

| [マスタ保守]                                 | -[給与マスタ]-           | ·[事業所マスタ]を起動します。                                                                                                    |   |  |
|-----------------------------------------|---------------------|----------------------------------------------------------------------------------------------------|---|--|
| 図 ワークス・デスクトップ [ROOT] (KSTK70H:          | お客様名)               | - 🗆 X                                                                                                    |   |  |
| ファイル(F) 表示(V) セキュリティ(S) 管理              | (A) ヘルプ(H)          |                                                                                                    |   |  |
| 🔲 🖻 🔒 🕲                                 |                     |                                                                                                    |   |  |
|                                         | 銀行マスタ 支店マスタ 振込元銀行マス | 28 集書 御家 2 集計 毎 東所 マスタ 社会(男) 株子 一ブル                                                                                                    |   |  |
|                                         |                     |                                                                                                    |   |  |
| 一 労働保険<br>                              |                     | ■ 事実所マスタ ー □ ×                                                                                                    |   |  |
| 由→ 給与7.11メニュー                           |                     | ・<br>ファイル(F) 検索(S) オブション(O) ヘルプ(H)                                                                                                    |   |  |
| ● ○ ○ ○ ○ ○ ○ ○ ○ ○ ○ ○ ○ ○ ○ ○ ○ ○ ○ ○ |                     |                                                                                                    |   |  |
| B- 375/180E                             |                     | □-F<                                                                                                    |   |  |
|                                         |                     | 001         O×システム販売㈱         O×システム販売株式会社                                                                                                    | 1 |  |
|                                         | i. i.               |                                                                                                    | 1 |  |
|                                         |                     |                                                                                                    |   |  |
|                                         | /                   |                                                                                                    |   |  |
|                                         | ① /                 |                                                                                                    |   |  |
|                                         |                     |                                                                                                    |   |  |
|                                         |                     |                                                                                                    |   |  |
|                                         |                     | フリカナ FAX番号 FAX番号 FAX |   |  |
|                                         | _                   | 住所1 事業主役職                                                                                                    |   |  |
| タ」を起動して                                 | 1、①の登録済み            | 住所 2 事業主氏名                                                                                                    |   |  |
| · · · · · · · · · · · · · · · · · · ·   |                     | ○ 注人 注人死日                                                                                                    |   |  |
|                                         |                     |                                                                                                    |   |  |
| から、唯認した                                 | :い事業所を選択            |                                                                                                    |   |  |

「事業所マスタ」を起動して、①の登録済み 事業所の一覧から、確認したい事業所を選択 してください(事業所を選択して、ツールバ ーの「開く」をクリックするか、事業所をダ ブルクリックしてください)。

|            | ■ 事業所マスタ(修正) - □ ×                                                               |
|------------|----------------------------------------------------------------------------------|
|            | <b>ファイル(F)</b> 検索(S) オプション(O) ヘルプ(H)                                             |
|            |                                                                                  |
|            | □ド 略称 名称 ▲                                                                       |
|            | 001 〇×システム販売㈱ 〇×システム販売株式会社                                                       |
|            | 002         〇×システム振売(株)         北海道事業所           000         〇×ナセー         〇×ナセー |
|            |                                                                                  |
|            | 一般 所得税住所 社保住所 社会保険 労働保険 住民税 自由設定 その他                                             |
| 2          | 健康保険・厚生年金保険<br>パロ(Pathate - 1001) 脱空(F12.1月<br>                                  |
| 0          | <br>林映柏树人山加雪雷芳 建原料板装件研究 1001 1005/77/18                                          |
|            | 0223123 介護保険料額表 001 協会けんぼ                                                        |
| $\bigcirc$ | □ □ 事業所整理記号                                                                      |
| 9          |                                                                                  |
|            |                                                                                  |
|            |                                                                                  |
|            |                                                                                  |
|            | □ 「/学工牛盂塗盂 □ 社保労働者区分でバート(3/4未満)を使用する                                             |
|            | 基金番号                                                                             |
|            | 事業所番号                                                                            |
|            |                                                                                  |
|            |                                                                                  |

事業所情報が入力モード(画面中央の入力欄が入力可能になった状態)になりました ら、②「社会保険」タブを選択します。「社会保険」画面・「保険料負担率」の 「健 康保険料額表」 の料額表 ③の番号を確認します。

### 1.2 社会保険テーブル

社会保険テーブルに令和6年からの健康保険料の登録を行います。

## 健康保険料の登録後、"健保特定保険料"、"介護保険料" も同様の手順で保険料率の変更を行ってください。

※基本保険料については、システムでは健康保険料より特定保険料を差し引いて求めておりま すので、基本保険料テーブルの設定はありません。

以下の例では、令和6年千葉県の保険料率を登録しています。 都道府県により入力する保険 料率が異なりますので、該当する都道府県の保険料率を入力して下さい。

【全国健康保険協会】 令和6年度保険料額表(令和6年3月分から) https://www.kyoukaikenpo.or.jp/g7/cat330/sb3130/r06/240205/

|     | [マスタ保守]-[給与マスタ]- 社会保険テース                                                                                | ブル                                               |
|-----|----------------------------------------------------------------------------------------------------|--------------------------------------------------|
|     | ₩ 社会保険テーブル保守 [給与処理年月:令和06年02月]                                                                          |                                                  |
|     | 27/1/k7 検索(5) オブ92/00 ヘルフ(H)                                                                            |                                                  |
| 1 - | 区 今 健康(1984)                                                                                            | <ol> <li>①区分:</li> <li>「健康保険料」を選択します。</li> </ol> |
|     |                                                                                                    | ※「健保特定保険料」「介護保険料」                                |
|     | □ 周約日午月  +月                                                                                             | も同様に処理します。                                       |
|     | 等級 按保険者負担分 事業主負担分        資級 按保険者負担分 (1000) 端数処理        被保険者 0.0000        事 業 10.0000        事 計 0.0000 |                                                  |
|     | 図 1-2-1 社会保険テーブル両面(区分を選択)                                                                               |                                                  |
|     | 西王王王 正五休庆, 大沙西田(臣乃て恩氏)                                                                                  |                                                  |

「社会保険テーブル」を起動すると、区分の選択とコードの入力になります。

社会保険テーブルの登録を行う区分の選択とコードを次のように入力してください。

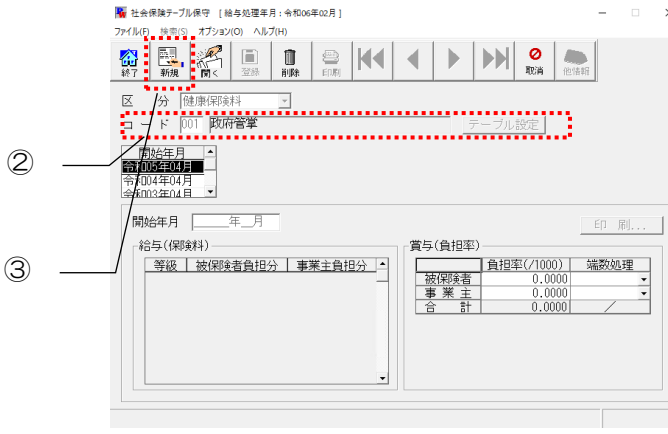

図 1-2-2 社会保険テーブル画面 (コードを入力)

②コード:

事業所マスタに設定されている 料額表の番号を入力して「Enter」 を押します。

#### ③新規ボタン:

ツールバーの「新規」ボタンを 押して、新規入力モードにします。 開始年月を指定して、賞与(負担率)に率と端数処理を指定した後、 [給与保険料の計 算] ボタンを押下すると、給与(保険料)が計算され設定されます。

| 社会保険料 | 開始年月 (西暦表示) | 和暦表示        |
|-------|-------------|-------------|
| 翌月徴収  | 2024年04月    | 令和 6 年 04 月 |
| 当月徴収  | 2024 年 03 月 | 令和 6 年 03 月 |

#### ※<u>ご注意!</u>

翌月徴収の場合で3月に賞与の支給がある場合

開始年月 2024年3月と2024年4月の2つを新規作成して下さい。その際、3月開始分は、給与を旧 保険料、賞与を新保険料で作成して下さい。4月開始分については両方とも新保険料で登録して下さい。

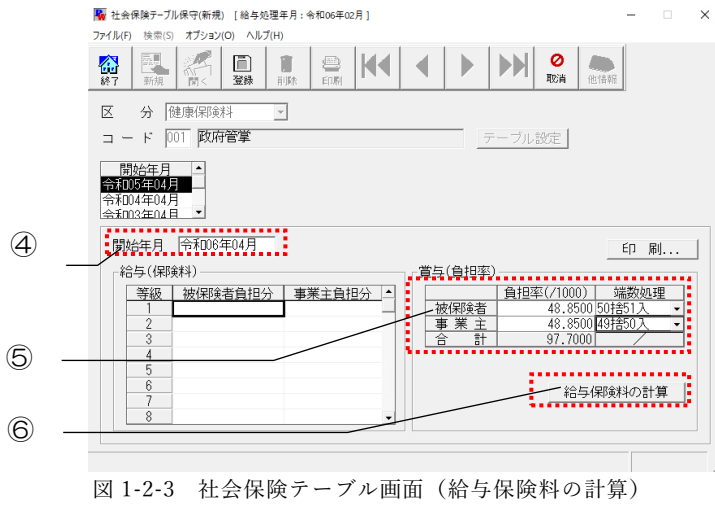

④開始年月:

健康保険料の開始年月を入力します。

⑤賞与(負担率):

被保険者、事業所に対する賞与の負担 率と端数処理方法を設定します。 ※健康保険料は都道府県単位で保険料は異なり ます。

⑥[給与保険料の計算]ボタン:

給与保険料の計算を実行します。 ※給与保険料の計算ボタンは、誤動作を 防ぐ為、新規登録モードの場合のみ表示 されます。

#### ※<u>ご注意!</u>

被保険者と事業主の"負担率"と"端数処理"は必ず入力・設定を行って下さい。一つでも未入力・未設定 の場合は、"給与保険料の計算"ボタンをクリックしても下記画面エラーが発生し、"給与(保険料)" の計算がされません。

| 警告 >                              | < | 警告 |                             | × |
|-----------------------------------|---|----|-----------------------------|---|
| 端数処理のパターンが設定されていません。<br>計算を終了します。 |   |    | 負担率が設定されていません。<br>計算を終了します。 |   |
| ОК                                |   |    | ОК                          |   |

|     | ■ 社会保険テーブル保守(新境)[総与処理年月:令和0c年02月] ー ×<br>ファイル(F) 検索(S) オブション(Q)、へしび(H)                                                     | ⑦給与(保険料):       |
|-----|----------------------------------------------------------------------------------------------------|-----------------|
|     |                                                                                                    | 「給与保険料の計算」ボタンを  |
|     | 区 分 健康(昭)料                                                                                                    | 押すと自動計算されます。    |
|     |                                                                                                    |                 |
|     |                                                                                                    | ⑧ [登録] ボタン:     |
|     |                                                                                                    | 給与(保険料)が計算されまし  |
|     | 2<br>3<br>3<br>4<br>4<br>3<br>3<br>3<br>3<br>3<br>3<br>3<br>3<br>3<br>3<br>3<br>3<br>3                                     | たら登録ボタンを押して保存して |
| 7   | 5         4.787         4.787           5         5.080         5.080           7         5.373         5.374              | 下さい。            |
|     | 8 5,764 5,764 -                                                                                                    |                 |
| 8 - |                                                                                                    |                 |
| 0   |                                                                                                    |                 |
|     |                                                                                                    |                 |
|     | ■         社会保険デーブル保守[給与処理年月:会れ005年02月]         -         ×           ファイル(F)         検索(S)         オブション(O)         ヘルブ(H) |                 |
|     |                                                                                                    | 以上で設定は完了です。     |
|     | 区 分 健康保険料 ・<br>コード 1001 政府管算 フル設定                                                                                          |                 |
|     |                                                                                                    |                 |
|     | 開始年月 年_月                                                                                                    |                 |
|     | 「結与(採取料)<br>「等級   被(探除者負担分   事業主負担分  <br>」<br>「<br>事業 主 0.0000 ↓<br>事業 主 0.0000 ↓                                          |                 |
|     |                                                                                                    |                 |
|     |                                                                                                    |                 |
|     |                                                                                                    |                 |

設定した開始年月の給与計算・賞与計算から保険料が反映されます。

以上

### 給与計算システム

操作マニュアル

令和6年3月 健康保険料率等 変更手順

2024年2月22日初版発行

京葉システム株式会社

〒260-0028 千葉市中央区新町17-3 ハマダパークビル 6F~8F TEL 043-246-2194 / FAX 043-246-4616

本ガイドの内容の一部または全部の無断転載、無断複写を禁止します。 本ガイドの内容は将来予告なく変更することがあります。 京葉システム株式会社は本ガイド、及び当該ソフトウェアによって生じる障害に対して一切の責任を負いま せん。

※本ガイドに記載の会社名・商品名等は各社の商標または登録商標です。© 2024 Keiyo System Co., Ltd.